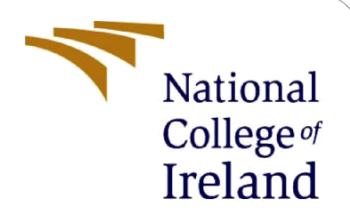

# **Configuration Manual**

**Research Project** 

Msc in Data Analytics

Ajay Kumar Kommalapati Student ID: 20168829

> School of Computing National College of Ireland

Supervisor: Arghir Nicolae Moldovan

#### National College of Ireland

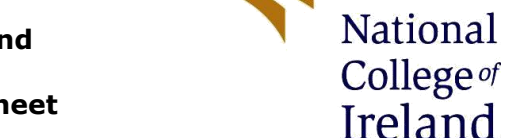

### MSc Project Submission Sheet

**School of Computing** 

Student Name: Ajay Kumar Kommalapati

| Student ID:                          | 20168829                                                        |             |      |  |  |  |
|--------------------------------------|-----------------------------------------------------------------|-------------|------|--|--|--|
| Programme:                           | MSc in data anlytics                                            | Year:       | 2021 |  |  |  |
| Module:                              | Research Project                                                |             |      |  |  |  |
| Lecturer:<br>Submission<br>Due Date: | Arghir Nicolae Moldovan                                         |             |      |  |  |  |
|                                      | 31-1-2022                                                       |             |      |  |  |  |
| Project Title:                       | Comparative study of state of the art deepfake detection models |             |      |  |  |  |
| Word Count:                          | 1246                                                            | Page Count: | 14   |  |  |  |

I hereby certify that the information contained in this (my submission) is information pertaining to research I conducted for this project. All information other than my own contribution will be fully referenced and listed in the relevant bibliography section at the rear of the project.

<u>ALL</u> internet material must be referenced in the bibliography section. Students are required to use the Referencing Standard specified in the report template. To use other author's written or electronic work is illegal (plagiarism) and may result in disciplinary action.

Signature: Ajay Kumar Kommalapati

**Date:** 16-12-2021

#### PLEASE READ THE FOLLOWING INSTRUCTIONS AND CHECKLIST

| Attach a completed copy of this sheet to each project (including multiple copies)                                                              |  |
|----------------------------------------------------------------------------------------------------|--|
| Attach a Moodle submission receipt of the online project submission, to each project (including multiple copies).                              |  |
| You must ensure that you retain a HARD COPY of the project, both<br>for your own reference and in case a project is lost or mislaid. It is not |  |
| sufficient to keep a copy on computer.                                                                                                    |  |

Assignments that are submitted to the Programme Coordinator Office must be placed into the assignment box located outside the office.

| Office Use Only                  |  |
|----------------------------------|--|
| Signature:                       |  |
| Date:                            |  |
| Penalty Applied (if applicable): |  |

# **Configuration Manual**

Ajay Kumar Kommalapati 20168829

## **1** State of art: DefakeHop

In this manual I'm going to list and note down the steps taken to install , setup and build the state of art which is used for deepfake detection and about the two online scanners.

DefakeHop[1] setup:

DefakeHop is available in github in this link: <u>https://github.com/hongshuochen/DefakeHop</u> Required packages to install.

```
pip install opencv-python
pip install scikit-image
pip install matplotlib
pip install scikit-learn
pip install pandas
pip install xgboost
```

In this study I have been using the celeb df v1 as a dataset. For that we need to do steps

Link: <a href="https://github.com/yuezunli/celeb-deepfakeforensics/tree/master/Celeb-DF-v1">https://github.com/yuezunli/celebdeepfakeforensics/tree/master/Celeb-DF-v1</a>

Need to visit the link in that can find the form link

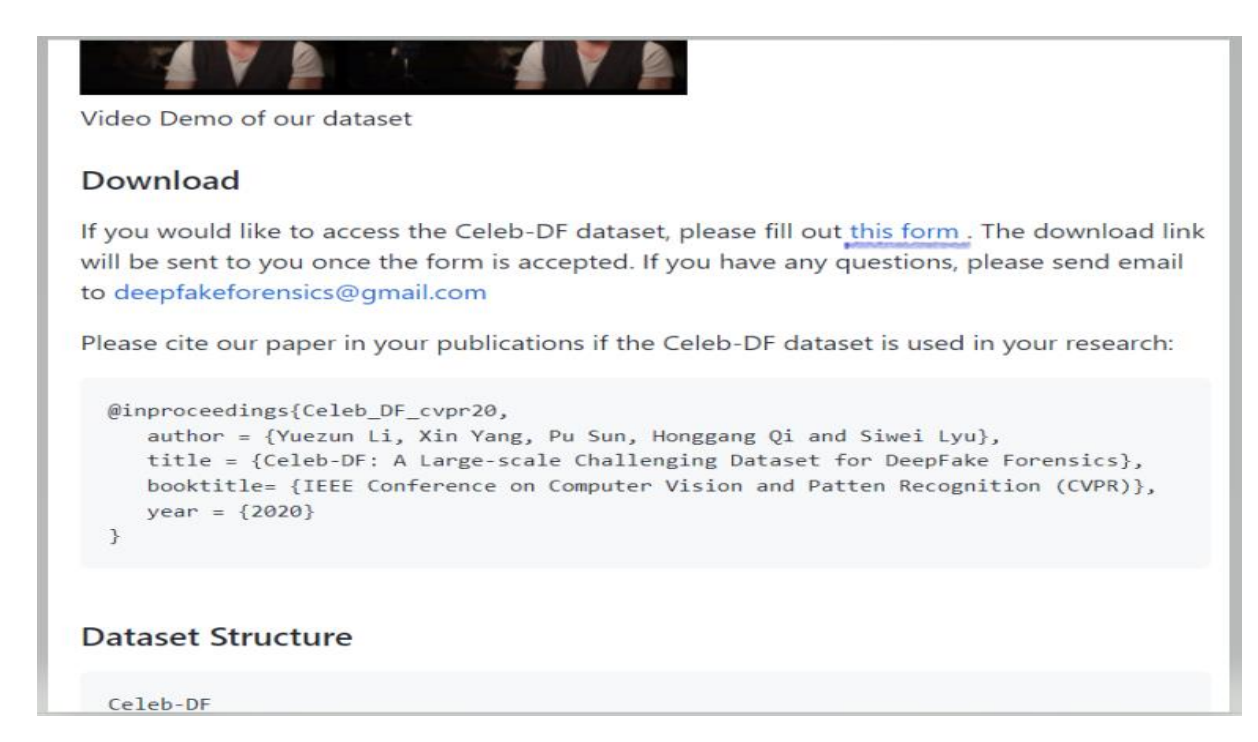

After filling few required filed it will navigate to the drive where we can download the dataset.

| pycache            | 01-12-2021 01:30 | File folder |      |
|--------------------|------------------|-------------|------|
| 📕 data             | 15-12-2021 20:17 | File folder |      |
| 📕 img              | 25-11-2021 10:13 | File folder |      |
| 📙 openface         | 13-12-2021 14:08 | File folder |      |
| 📕 test             | 09-12-2021 14:01 | File folder |      |
| 📕 train            | 09-12-2021 14:23 | File folder |      |
| 📔 data             | 11-12-2021 12:06 | PY File     | 3 KB |
| 📔 defakeHop        | 22-11-2021 15:20 | PY File     | 8 KB |
| 📔 face_aligner     | 22-11-2021 15:20 | PY File     | 4 KB |
| Iandmark_extractor | 01-12-2021 01:26 | PY File     | 2 KB |
| 📔 model            | 15-12-2021 13:45 | PY File     | 9 KB |
| 📔 multi_cwSaab     | 22-11-2021 15:20 | PY File     | 7 KB |
| patch_extractor    | 15-12-2021 10:23 | PY File     | 4 KB |
| README.md          | 22-11-2021 15:20 | MD File     | 3 KB |
| 📔 saab             | 22-11-2021 15:20 | PY File     | 6 KB |
| 📔 utils            | 22-11-2021 15:20 | PY File     | 2 KB |
|                    |                  |             |      |

This is the folder structure of defakeHop when we download. The dataset is arranged in way such train video and test video, again there nested folders like fake and real.

```
← → ✓ ↑ 📜 > This PC > Desktop > project > DefakeHop > test
```

|                | ^   | Name   | Date             | Туре        | S |
|----------------|-----|--------|------------------|-------------|---|
| 📌 Quick access | ;   |        | 00 40 0004 44 04 |             |   |
| Deskton        |     | 📕 таке | 09-12-2021 14:01 | File folder |   |
| Desktop        | ~   | real   | 00-12-2021 12:49 | File folder |   |
| 棏 Downloads    | s 🖈 |        | 03-12-2021 13.40 | The folder  |   |
| Documents      | s 🖈 |        |                  |             |   |
| Pictures       | *   |        |                  |             |   |

This is the test folder this is the way train is also arranged.

The dataset is the breakdown into test and train with the help of the a document file called *List\_of\_testing\_videos*, which provides the list of test videos. Based on this file I have divided. And also there is another installation which is *openface* [2] which is used to extract the faces from the video.

Link: https://github.com/TadasBaltrusaitis/OpenFace

After downloading there other supporting which need to download from links based 32 bit or 64 bit operating system.

- https://github.com/TadasBaltrusaitis/OpenFace/releases/download/OpenFace 2.2.0/ OpenFace v2.2.0 win x86.zip
- <u>https://github.com/TadasBaltrusaitis/OpenFace/releases/download/OpenFace 2.2.0/</u> OpenFace v2.2.0 win x64.zip

After downloading those files need to place in the folder structure of open/patch\_experts

#### Preprocessing of DefakeHop:

Here the preprocessing takes place initially with the landmark\_extractor.

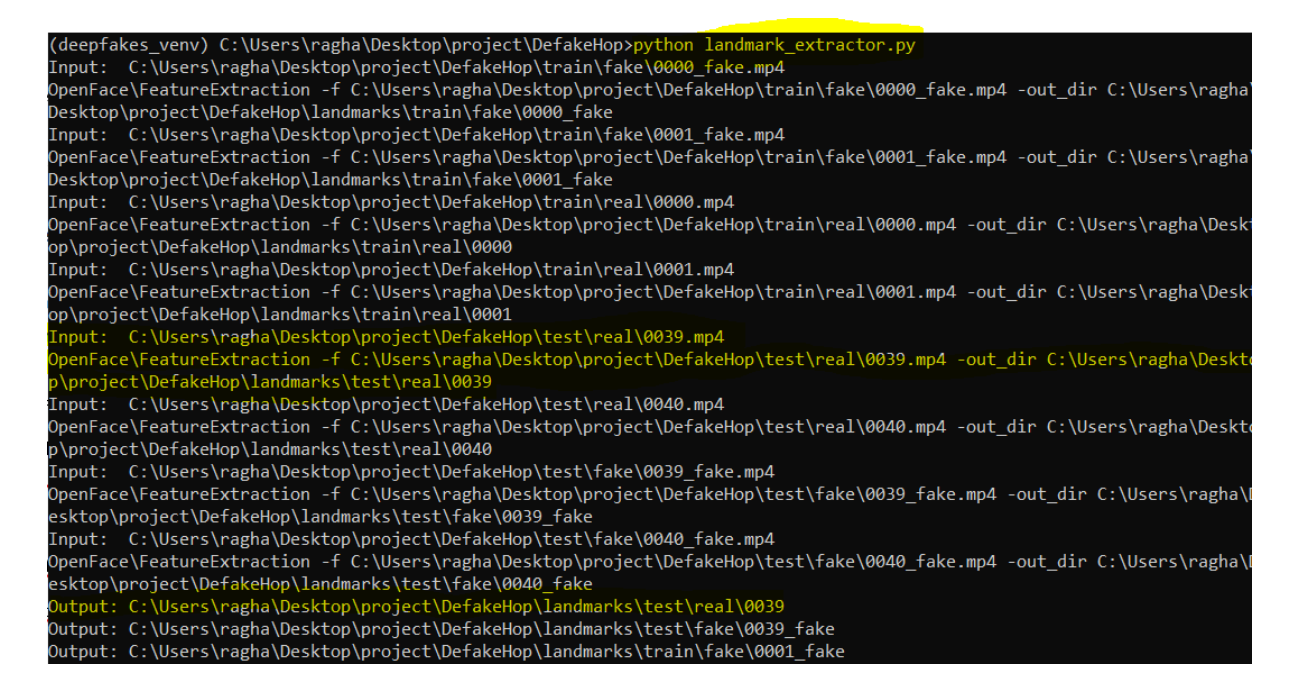

In this particular step I have executed the patch\_extractor in this code there executing the openface.

```
output = stream.read()
print("Output:", output dir)
```

ots

In this openface input is given as video and output is the landmark folder with video id as folder name.in that folder there will be the frames which cropped from the video and other files csv , AVI and log file

| ▶ This PC > Desktop > project > DefakeHop > landmarks > train > fake > 0001_fake       ✓       ✓ |   |   |                      |        |                  |                    |      | Q      | Sei |  |
|--------------------------------------------------------------------------------------------------|---|---|----------------------|--------|------------------|--------------------|------|--------|-----|--|
| 55                                                                                               | - | ^ | Name                 | $\sim$ | Date modified    | Туре               | Size |        |     |  |
|                                                                                                  |   |   | 📕 0001_fake_aligned  |        | 15-12-2021 10:22 | File folder        |      |        |     |  |
| de                                                                                               |   |   | 🧧 0001_fake          |        | 15-12-2021 21:51 | AVI File           | 1,   | 870 KB |     |  |
| us                                                                                               |   |   | 🛂 0001_fake          |        | 15-12-2021 21:51 | Microsoft Excel Co | 1,   | 046 KB |     |  |
| its                                                                                              | * |   | 0001_fake.hog        |        | 15-12-2021 21:51 | HOG File           | 3,   | 351 KB |     |  |
|                                                                                                  | * |   | 0001_fake_of_details |        | 15-12-2021 21:51 | Text Document      |      | 1 KB   |     |  |
| эр                                                                                               |   |   |                      |        |                  |                    |      |        |     |  |

3

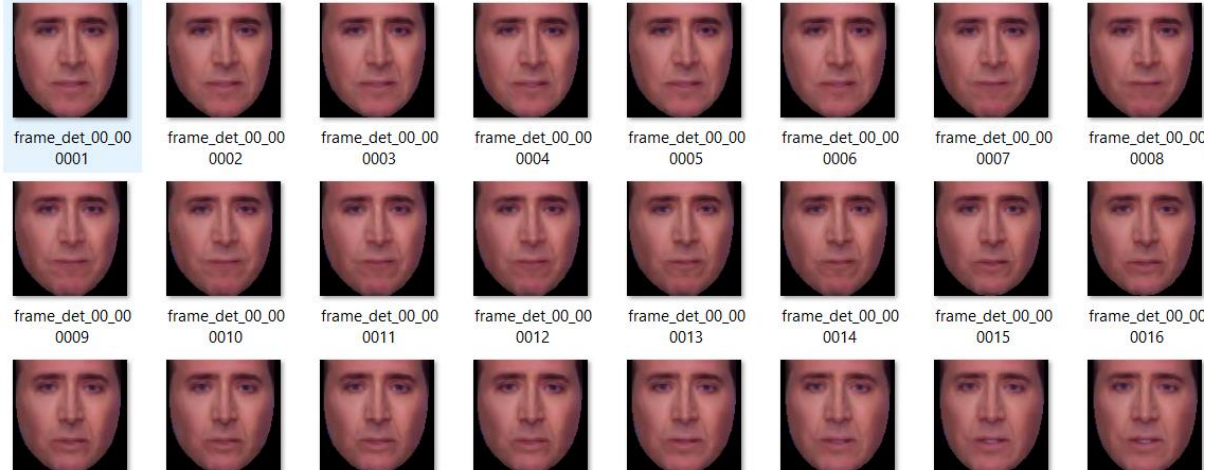

frame\_det\_00\_00 0017

frame\_det\_00\_00 0018

frame\_det\_00\_00 0019

frame\_det\_00\_00 0021

frame\_det\_00\_00 0022

frame\_det\_00\_00 0024

frame\_det\_00\_00 0020 frame\_det\_00\_00 0023 Next step is executing the *patch\_extractor.py*. take input as the video and created the patch file and inside it created with test ot train and fake or real.

| (deepfal | <pre>xes_venv) C:\Users\ragha\Desktop\project\DefakeHop&gt;python patch_extractor.py</pre> |
|----------|--------------------------------------------------------------------------------------------|
| Input:   | train/fake\0000_fake.mp4                                                                   |
| Output:  | patches\train/fake\0000_fake                                                               |
| Input:   | train/fake\0001_fake.mp4                                                                   |
| Output:  | patches\train/fake\0001_fake                                                               |
| Input:   | train/real\0000.mp4                                                                        |
| Output:  | patches\train/real\0000                                                                    |
| Input:   | train/real\0001.mp4                                                                        |
| Output:  | patches\train/real\0001                                                                    |
| Input:   | test/real\0039.mp4                                                                         |
| Output:  | patches\test/real\0039                                                                     |
| Input:   | test/real\0040.mp4                                                                         |
| Output:  | patches\test/real\0040                                                                     |
| Input:   | test/fake\0039_fake.mp4                                                                    |
| Output:  | patches\test/fake\0039_fake                                                                |
| Input:   | test/fake\0040_fake.mp4                                                                    |
| Output:  | patches\test/fake\0040_fake                                                                |

> This PC > Desktop > project > DefakeHop > patches > train > fake > 0000\_fake

| ^        | Name           | Date modified    | Туре        |
|----------|----------------|------------------|-------------|
|          | 🦲 aligned_face | 15-12-2021 10:23 | File folder |
|          | 📙 left_eye     | 15-12-2021 10:23 | File folder |
| <i>.</i> | 📕 mouth        | 15-12-2021 10:23 | File folder |
| *        | 📙 right_eye    | 15-12-2021 10:23 | File folder |
| *        |                |                  |             |

After executing the patch\_extractor it created the 4 folders.

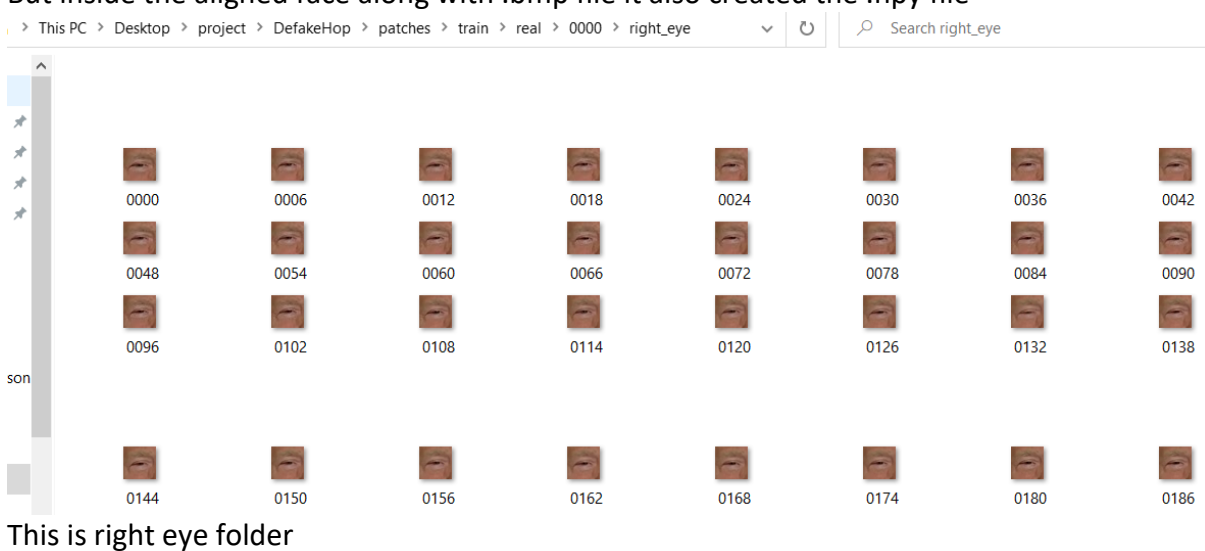

#### Again inside that patch is extractor as per the regions like left\_eye , right\_eye and mouth. But inside the aligned face along with .bmp file it also created the .npy file

| Desk | ttop → project → [ | DefakeHop > patches > train > | real > 00000 > al | gned_face | ~ Ū  |  |
|------|--------------------|-------------------------------|-------------------|-----------|------|--|
| ^    | Name               | Date                          | Туре              | Size      | Tags |  |
|      | 0000               | 11-12-2021 08:52              | BMP File          | 97 KB     |      |  |
|      | al 0000 🔊          | 11-12-2021 08:52              | NPY File          | 2 KB      |      |  |
|      | 0006               | 11-12-2021 08:52              | BMP File          | 97 KB     |      |  |
|      | <i>a</i> 0006      | 11-12-2021 08:52              | NPY File          | 2 KB      |      |  |
|      | 0012               | 11-12-2021 08:52              | BMP File          | 97 KB     |      |  |
|      | <i>a</i> ] 0012    | 11-12-2021 08:52              | NPY File          | 2 KB      |      |  |
|      | 0018               | 11-12-2021 08:52              | BMP File          | 97 KB     |      |  |
|      | 🤍 0018             | 11-12-2021 08:52              | NPY File          | 2 KB      |      |  |
|      | 0024               | 11-12-2021 08:52              | BMP File          | 97 KB     |      |  |
|      | <i>a</i> 0024      | 11-12-2021 08:52              | NPY File          | 2 KB      |      |  |
|      | <b>0030</b>        | 11-12-2021 08:52              | BMP File          | 97 KB     |      |  |
|      | <i>a</i> 0030      | 11-12-2021 08:52              | NPY File          | 2 KB      |      |  |
|      | 0036               | 11-12-2021 08:52              | BMP File          | 97 KB     |      |  |
|      | <i>a</i> 0036      | 11-12-2021 08:52              | NPY File          | 2 KB      |      |  |
|      | 0042               | 11-12-2021 08:52              | BMP File          | 97 KB     |      |  |
|      | <i>a</i> 0042      | 11-12-2021 08:52              | NPY File          | 2 KB      |      |  |
|      |                    |                               |                   |           |      |  |

This is the aligned face folder.

After preprocessing now need to created the .npz by using the data.py file. It's the input as patch files and produces the .npz files.

| (deepfakes_venv) | C:\Users\ragha\Desktop\project\DefakeHop>python data.p | by |
|------------------|--------------------------------------------------------|----|
| left_eye         |                                                        |    |
| right_eye        |                                                        |    |
| mouth            |                                                        |    |
| left_eye         |                                                        |    |
| right_eye        |                                                        |    |
| mouth            |                                                        |    |
|                  |                                                        |    |

It produces the .npz files for test and train separately. These are created based on the regions provided in data.py.

After this the model.py file.

It produces the AUC values of the frames and videos separate.

| Output shape: 13                       |
|----------------------------------------|
| Input shape: (3, 3) 9                  |
| Output shape: 5                        |
| ====================================== |
| Output shape: (75235, 30)              |
| ====================================== |
| ====================================== |
| Features shape: (69676, 360)           |
| ====================================== |
| Frame AUC 0.9892520269128884           |
| Video AUC 0.9976770768039527           |
| ====================================== |
| Frame AUC 0.9396865235569321           |
| Video AUC 0.9465895140235302           |

Online scanners:

There are few computational power limitations while running the DefakeHop. Still generating the npz file which is the last but final step it was executed but it took a lot of time to finish but in the final step it took around 10 hours for the first time and later on it took a day and another time it struck in between at final attempt program get terminated and system get switched off. For a trail I have install in the MacOS and try to executed it, after few minutes it took full space in the RAM and started occupying main memory it about to occupy 25gb and immediately it get terminated by itself due to less space. I even gave try in the colab and same thing happened.

| 0 | !python3 model.py                                                                                      |                                                                                           |                                                                                                    |                            |
|---|----------------------------------------------------------------------------------------------------|-------------------------------------------------------------------------------------------|----------------------------------------------------------------------------------------------------|----------------------------|
|   | left_eye.train.npz<br>left_eye.train.npz<br>(50204, 32, 32, 3)<br>==================================== | 55544f6dee1d<br>76c83db5dd1<br>76c83df5df5<br>755b44f5ed544<br>76c83db5dd1<br>76c83f049ba | 0x55b44f660e99 0x5<br>0x55b44f5ed4b0 0x5<br>0x7fcc83f01fb5 0x7<br>0x55b44f5ed400 0x5<br>0x55b44f5ed4b0 0x5<br>0x7f6c83f05516 0x5 | 35<br>35<br>7f<br>35<br>55 |

After a less than a minute It get termiated by itslef.

I have been used to online scanner which detect the deep fake in videos.

- 1. Deepware [3]
- 2. WeVerify [4]

# 2 Deepware

This portal allows us to upload the video and can check the deepfake in video. Regarding the access of deepware I have mailed and here is their reply.

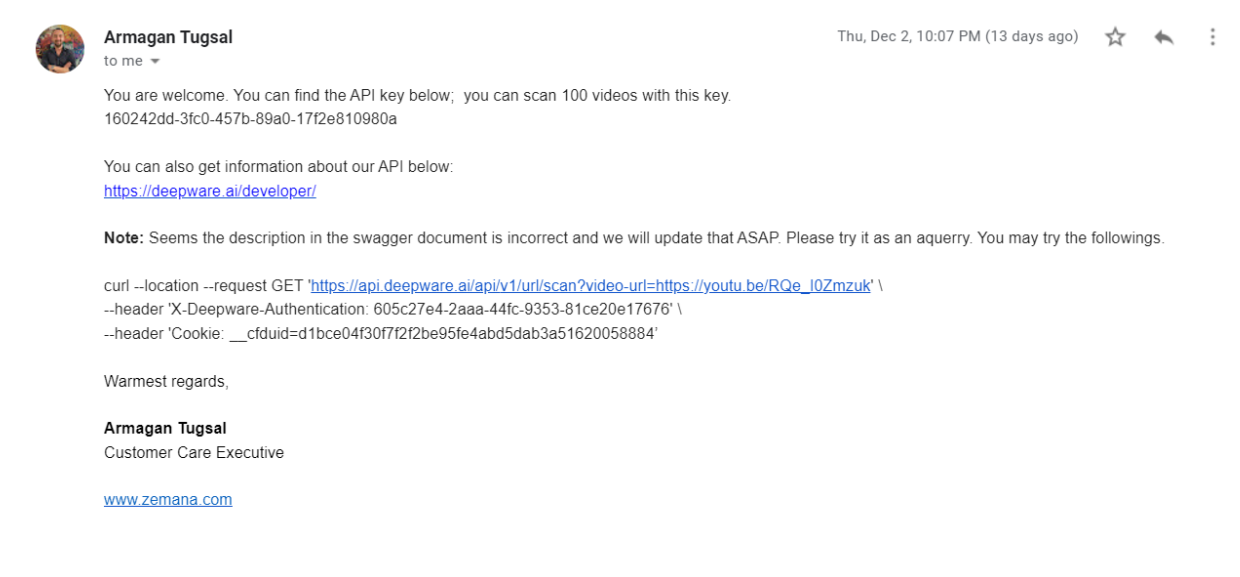

They gave access key for the 100 videos through and there is another way to find the get check deepfakes of video.

Deepware having the portal which can upload and check. Link: <u>https://scanner.deepware.ai/</u>

| ← → C ☆ 🔒 scanner.deepware.ai |                                                          |                                                                                                    |    |   |    |   | e 🖈 月  |
|-------------------------------|----------------------------------------------------------|----------------------------------------------------------------------------------------------------|----|---|----|---|--------|
| deepware®                     |                                                          |                                                                                                    |    |   | AP | 1 | GitHub |
|                               | Scan &<br>Pla<br>https://www.exal<br>By submitting data, | Detect Deepfake Videos<br>ace a video link or upload a video<br>mple.com/<br>you are agreeing to Terms of Services and Privacy Policy<br>SCAN |    |   |    |   |        |
| deepware                      | COMPANY                                                  | WHERE WE ARE                                                                                                    | in | ¥ | f  | Ø | 2      |
| -                             | About Us                                                 | Bilkent Cyberpark Cankaya                                                                                                    |    |   |    |   |        |
|                               | Contact Us                                               | Ankara, Turkiye                                                                                                    |    |   |    |   |        |

This is the website of deepware.

| Image: Project > DetakeHop > test-1 > real     Organize     New folde     Image: Project > DetakeHop > test-1 > real     Organize     Image: Project > DetakeHop > test-1 > real     Image: Project > DetakeHop > test-1 > real        Image: Project > DetakeHop > test-1 > real <th>V open</th> <th></th> <th>✓ In c   ≥ p   € v   ≥ v   € v   € v   €</th>                                                                                                    | V open                                                                                                    |                         | ✓ In c   ≥ p   € v   ≥ v   € v   € v   €   |
|----------------------------------------------------------------------------------------------------|----------------------------------------------------------------------------------------------------|-------------------------|--------------------------------------------|
| Organize Vew folder         Pesktop         Downloads         Downloads                                                                                                    | $\leftarrow$ $\rightarrow$ $\checkmark$ $\uparrow$ 📜 « Desktop $>$ project $>$ DefakeHop $>$ test-1 $>$ re            | eal 🗸 🖸 🔎 Search real   |                                            |
| Image: Comparison of the services and Privacy Policy         Image: Comparison of the services and Privacy Policy         Image: Comparison of the services and Privacy         Image: Comparison of | Organize  Vew folder                                                                                                  | <b>•</b> • <b>•</b>     | 0                                          |
| • Detaketop         • real         • screenshots         • thesis docs         • OneDrive - Person         • This PC         • This PC         • File name:         • This PC         • Geepware         • BETA         • MERE WE ARE                                                                                                    | <ul> <li>✓ ★ Quick access</li> <li>Desktop ★</li> <li>Downloads ★</li> <li>Documents ★</li> <li>Pictures ★</li> </ul> | 00023 00024 00036       |                                            |
| File name:<br>Video Files<br>Udeo Files<br>Company<br>WHERE WE ARE<br>WHERE WE ARE                                                                                                    | <ul> <li>Delakeriop</li> <li>real</li> <li>screenshots</li> <li>thesis docs</li> <li>OneDrive - Person</li> </ul>     | 00061 00063 00076       | Deepfake Videos<br>kor upload a video      |
| deepware company where we are                                                                                                    | V Inis PC V File name:                                                                                                | Video Files Open Cancel | Ig to Terms of Services and Privacy Policy |
|                                                                                                    | deepware                                                                                                    | СОМРАНУ                 | WHERE WE ARE                               |

In this I have been uploading the video to scan

| NO DEEPFAKE DETECTED |       |           |        |                         |  |
|----------------------|-------|-----------|--------|-------------------------|--|
|                      | Name: | 00023.mp4 | User   | 2021-12-12 16:16:18 UTC |  |
|                      | Size: | 2.8 MB    | Source | 3 day(s) ago            |  |
|                      |       |           |        |                         |  |

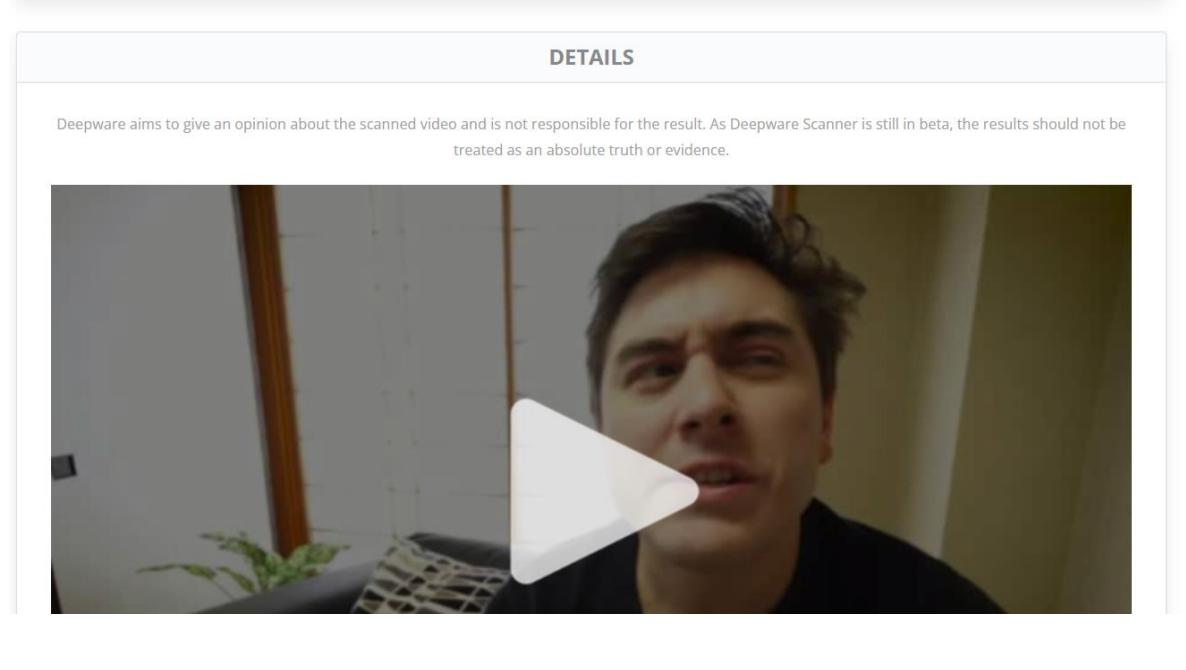

| Model Results                         | Video       |           | Audio        |  |  |  |
|---------------------------------------|-------------|-----------|--------------|--|--|--|
| Avatarify: NO DEEPFAKE DETECTED(22%)  | Duration:   | 15 sec    | Duration:    |  |  |  |
| Deepware: NO DEEPFAKE DETECTED(20%)   | Resolution: | 892 x 500 | Channel:     |  |  |  |
| Seferbekov: NO DEEPFAKE DETECTED(16%) | Frame Rate: | 30 fps    | Sample Rate: |  |  |  |
| Ensemble: NO DEEPFAKE DETECTED(17%)   | Codec:      | mpeg4     | Codec:       |  |  |  |
|                                       |             |           |              |  |  |  |

Request Expert Review Request Takedown

In the top screen can observe the details of video and where deepfake is detected or not. And in the model result can see 4 different reuslts. This results are for real video.

#### deepware<sup>®</sup>

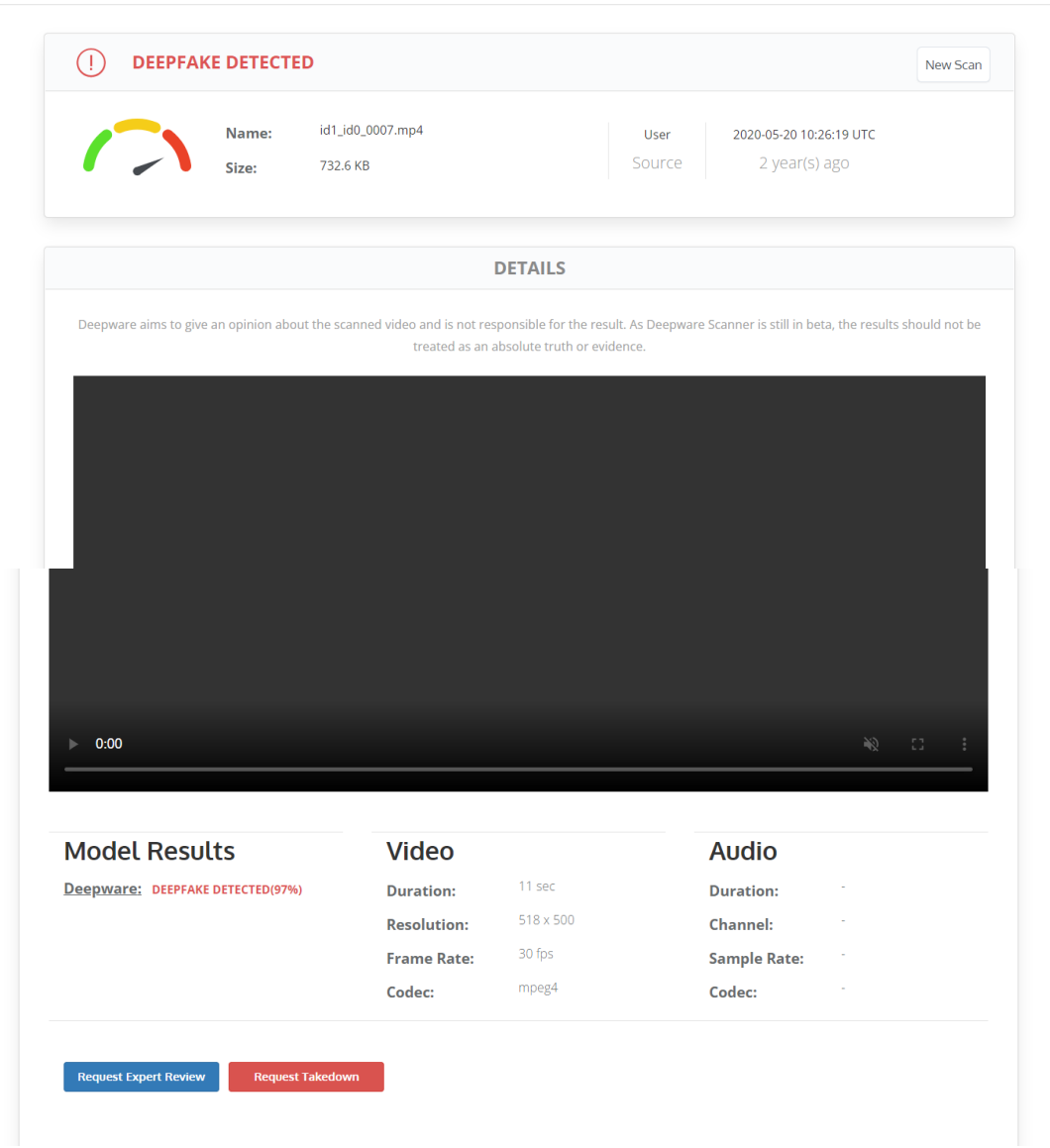

GitHub

API

The above screenshot can show that deepfake is detected. In model result can see the results.

# 3 WeVerify

This is the another online scanner that can give us the video result. But in this there is no portal like deepware scanner so I have mailed them all the test videos so they have provided me the results of the videos with the probablity.

------ Forwarded message ------From: **Spiros Baxevanakis** <<u>spirosbax@iti.gr</u>> Date: Mon 13 Dec 2021 at 9:01 a.m. Subject: Re: Requesting benchmarking results To: <<u>gdevesan@gmail.com</u>> Cc: Symeon (Akis) Papadopoulos <<u>papadop@iti.gr</u>>

#### Dear Devesan

I'm a colleague of Symeon and the lead developer of our DeepFake Detection pipeline. We evaluated our service against the videos you provided. Please find attached a CSV file with the prediction score for each video. Overall, our system achieved an accuracy of 75%, an ROC-AUC of 85.18%, an F1 score of 80.31% and a log-loss of 0.4517.

Kind Regards, Spiros (Spyridon) Baxevanakis, Researcher, Information Technologies Institute, Centre for Research and Technology Hellas, <u>spirosbax@iti.gr</u>

In this mail they also mentioned the overall accuracy, AUC score, f1 score and log-loss. In deepfake I have changed few lines of code generate and produce the probabilities of each testing videos. After producing the results from the state of art and other two scanners and I made a excel.

|    |                    |              |      |   |    |   |   |    |   |   |             |   |   | _  |
|----|--------------------|--------------|------|---|----|---|---|----|---|---|-------------|---|---|----|
| 8  | 00048.mp4          | youtube-real | male | 1 | 29 | 1 | 1 | 58 | 0 | 0 | 10.88325278 | 1 |   | ij |
| 9  | 00061.mp4          | youtube-real | male | 1 | 4  | 1 | 1 | 56 | 0 | 0 | 5.916283363 | 1 |   | 1  |
| 13 | 00092.mp4          | youtube-real | male | 1 | 1  | 1 | 1 | 10 | 1 | 1 | 3.122856766 | 1 |   | 1  |
| 14 | 00095.mp4          | youtube-real | male | 1 | 16 | 1 | 1 | 6  | 1 | 1 | 0.773385328 | 1 |   | i  |
| 15 | 00106.mp4          | youtube-real | male | 1 | 18 | 1 | 1 | 28 | 1 | 1 | 18.06858672 | 1 |   | 1  |
| 16 | 00119.mp4          | youtube-real | male | 1 | 34 | 1 | 1 | 29 | 1 | 1 | 28.13626027 | 1 |   | i  |
| 17 | 00133.mp4          | youtube-real | male | 1 | 16 | 1 | 1 | 56 | 0 | 0 | 4.910687077 | 1 |   | 1  |
| 18 | 00138.mp4          | youtube-real | male | 1 | 2  | 1 | 1 | 26 | 1 | 1 | 60.8880346  | 0 | ( | D  |
| 19 | 00168.mp4          | youtube-real | male | 1 | 4  | 1 | 1 | 40 | 1 | 1 | 30.28787011 | 1 |   | 1  |
| 20 | 00170.mp4          | youtube-real | male | 1 | 24 | 1 | 1 | 73 | 0 | 0 | 1.292474452 | 1 |   | 1  |
| 23 | 00194.mp4          | youtube-real | male | 1 | 1  | 1 | 1 | 23 | 1 | 1 | 0.806297102 | 1 |   | 1  |
| 27 | 00208.mp4          | youtube-real | male | 1 | 1  | 1 | 1 | 2  | 1 | 1 | 35.99185413 | 1 |   | i  |
| 28 | 00213.mp4          | youtube-real | male | 1 | 0  | 1 | 1 | 34 | 1 | 1 | 34.73326173 | 1 |   | 1  |
| 30 | 00236.mp4          | youtube-real | male | 1 | 0  | 1 | 1 | 43 | 1 | 1 | 30.02521416 | 1 |   | 1  |
| 32 | id1_0007.mp4       | celeb-real   | male | 1 | 4  | 1 | 1 | 13 | 1 | 1 | 80.9775672  | 0 | ( | D  |
| 33 | id1_id0_0007.mp4   | celeb-fake   | male | 0 | 97 | 0 | 1 | 67 | 0 | 1 | 97.54257107 | 0 |   | 1  |
| 34 | id1_id16_0007.mp4  | celeb-fake   | male | 0 | 98 | 0 | 1 | 64 | 0 | 1 | 98.61787868 | 0 |   | 1  |
| 35 | id1_id17_0007.mp4  | celeb-fake   | male | 0 | 98 | 0 | 1 | 73 | 0 | 1 | 99.38028395 | 0 |   | 1  |
| 36 | id1_id2_0007.mp4   | celeb-fake   | male | 0 | 98 | 0 | 1 | 99 | 0 | 1 | 99.12077427 | 0 |   | 1  |
| 37 | id1_id3_0007.mp4   | celeb-fake   | male | 0 | 98 | 0 | 1 | 97 | 0 | 1 | 99.1450969  | 0 |   | 1  |
| 38 | id1_id4_0007.mp4   | celeb-fake   | male | 0 | 98 | 0 | 1 | 83 | 0 | 1 | 96.41936088 | 0 |   | 1  |
| 39 | id1_id6_0007.mp4   | celeb-fake   | male | 0 | 98 | 0 | 1 | 88 | 0 | 1 | 98.39176929 | 0 |   | 1  |
| 40 | id1_id9_0007.mp4   | celeb-fake   | male | 0 | 98 | 0 | 1 | 91 | 0 | 1 | 99.51299417 | 0 |   | 1  |
| 51 | id16_0011.mp4      | celeb-real   | male | 1 | 49 | 1 | 1 | 72 | 0 | 0 | 79.2913008  | 0 | ( | D  |
| 52 | id16_id0_0011.mp4  | celeb-fake   | male | 0 | 96 | 0 | 1 | 89 | 0 | 1 | 95.43869626 | 0 |   | 1  |
| 53 | id16_id1_0011.mp4  | celeb-fake   | male | 0 | 50 | 0 | 1 | 99 | 0 | 1 | 94.25810096 | 0 |   | i  |
| 54 | id16_id17_0011.mp4 | celeb-fake   | male | 0 | 87 | 0 | 1 | 96 | 0 | 1 | 98.73892374 | 0 |   | 1  |
|    |                    |              |      |   |    |   |   |    |   |   |             |   |   |    |

This is the final excel sheet where I populated whole results and prodced accuracy on different types of subets like male vs female , celeb-real vs celeb-fake vs youtube real.

Along with this there is another code snippet which is used to calculate the other metrics. To verify that taken the results of the WeVerify as base. In that code snippet calculated the AUC, f1 scores and accuracies of the defakeHop and other two online scanners.

### References

1. H. -S. Chen, M. Rouhsedaghat, H. Ghani, S. Hu, S. You and C. -C. Jay Kuo, "DefakeHop: A Light-Weight High-Performance Deepfake Detector," 2021 IEEE International Conference on Multimedia and Expo (ICME), 2021, pp. 1-6, doi: 10.1109/ICME51207.2021.9428361.

2.T. Baltrušaitis, P. Robinson and L. Morency, "OpenFace: An open source facial behavior analysis toolkit," 2016 IEEE Winter Conference on Applications of Computer Vision (WACV), 2016, pp. 1-10, doi: 10.1109/WACV.2016.7477553.

3."Weverify", https://weverify.eu/tools/deepfake-detector/

4. "Deepware", https://scanner.deepware.ai/